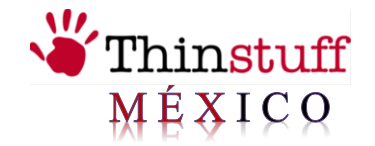

Pág.

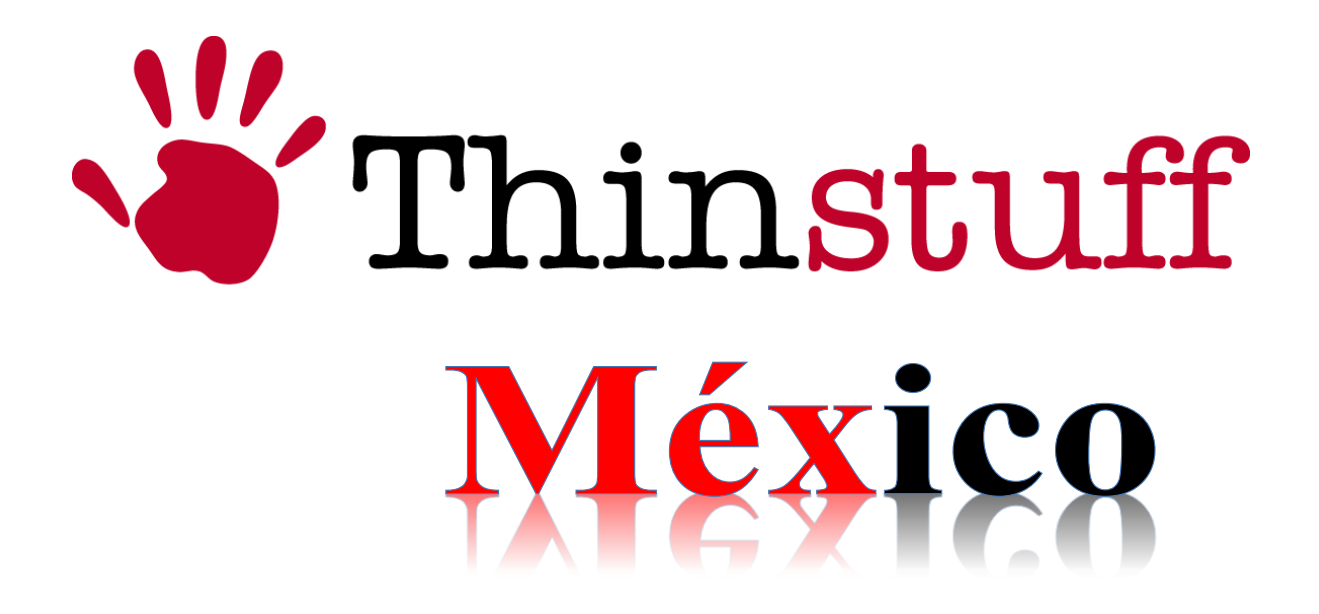

Thinstuff XP/VS Server

Manual de Instalación

Versión 1.0.4

www.thinstuffmexico.com.mx

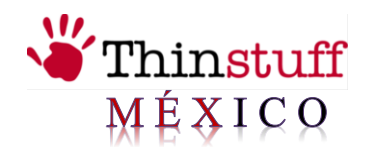

## INDICE

| Introducción3          |
|------------------------|
| Requisitos del Sistema |
| Software y Hardware    |
| Aviso del Fabricante4  |
| Instalación5           |
| Licencia Valida11      |
| Instalar Licencia12    |
| Otras Funciones        |

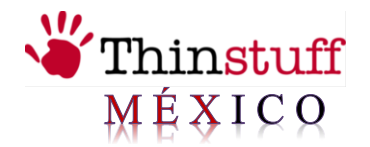

## Introducción

Thinstuff XP / VS Server es una solución de software para Windows XP Professional, Vista Business, Vista Ultímate, Windows 7 Professional, Enterprise, Ultímate y Windows Server 2003 o 2008 que permite conexiones múltiples por medio de Remote Desktop Protocol (RDP). Los dispositivos (Thin Clients, PDA's, PC's con Windows, Linux y Apple, etc.) se pueden conectar al servidor para acceder a diferentes aplicaciones de Windows y recursos como (impresoras, unidades de red conexiones, etc.), de forma simultánea e independientemente.

## Beneficios:

- Costos de mantenimiento reducidos ya que las aplicaciones sólo tienen que ser una vez instaladas en el equipo en lugar de tener que ser instaladas en cada lugar de trabajo por separado.
- Seguridad en todos los datos y aplicaciones ya que pueden ser controlados directamente desde el servidor.
- Menos consumo de energía con los "Thin Clients" ya que consumen aproximadamente el 70% menos energía que las PC's.
- Un costo más bajo en la adquisición de un sistema Windows y Thinstuff XP / VS Server y los "Thin Clients" son también menos costosos que las PC's.

## Requerimiento del Sistema.

### Software

### **Equipo Cliente**

Windows XP Professional, Windows Vista Business (32 y 64 bits) o Ultímate (32 y 64 bits), Windows 7 Professional, Enterprise y Ultímate.

## **Equipo Servidor**

Windows Server Small Business Server 2003/2008 (32 y 64 bits), Windows Server 2003/2008/2008 R2 (32 y 64 bits).

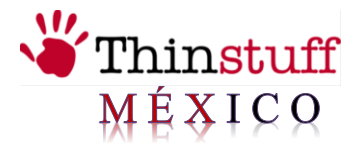

### Hardware

Requisitos mínimos para un equipo cliente:

## <u>Windows XP</u>

CPU: al menos Pentium III a 1 GHz o superior RAM: al menos 256 MB

## Windows Vista

CPU: Pentium IV de al menos 1 GHz o superior RAM: al menos 512 MB

## <u>Windows 7</u>

CPU: Pentium IV de al menos 1 GHz o superior RAM: al menos 1G

Requisitos mínimos para un equipo servidor:

## Windows Server 2003

CPU: al menos Intel o AMD a 1.5 GHz o superior RAM: al menos 1G

## Windows Seerver 2008

CPU: al menos Intel o AMD a 1.5 GHz o superior RAM: al menos 2 G

## Aviso del fabricante

Thinstuff XP / VS Server permite el uso paralelo de escritorios remotos, aplicaciones y de hardware que están instalados en el equipo. Algunas aplicaciones tienen licencia para un solo equipo, mientras que otras aplicaciones pueden ser objeto de licencia para los usuarios individuales o múltiples, etc. Es la responsabilidad del usuario comprador de leer y cumplir con los términos de la licencia de cualquier software que pueda utilizarse a través de RDP.

Es también la responsabilidad del usuario comprador de leer y cumplir con los términos de licencia de Windows en particular del sistema operativo o ponerse en contacto con Microsoft aclaraciones sobre los términos de la licencia.

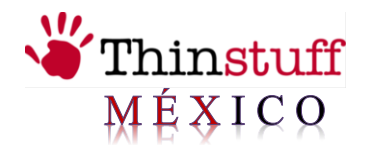

### Instalación y uso.

### Requerimientos

- ➤ Activar la función de "Microsoft Remote Desktop" de Windows en el "Panel de control" → "Sistemas" → "Configuración avanzada del sistema", nos vamos a la pestaña "Acceso Remoto". Allí tiene que activar "Permitir a los usuarios conectarse remotamente a este equipo".
- ➤ Añadir "usuarios remotos" en Windows "Panel de control" → "Sistemas" → "Configuración Avanzada del Sistema", nos vamos a la pestaña "Acceso Remoto". Aquí tienes que pulsar el botón "Seleccionar a usuarios" y en la próxima ventana con el botón "Agregar" hay que añadir los usuarios que deben utilizar el "escritorio remoto".
- ➤ Desbloquear el puerto RDP en Firewall de Windows. Si el "Firewall de Windows se activa tiene que ir a Windows "Panel de Control" → "Firewall", en la pestaña" Excepciones "hay que añadir" Remote Desktop "para TCP el puerto 3389 (si no está ya registrado) o seleccionar (si ya estás registrado).

Si utiliza una solución de servidor de seguridad de un fabricante de terceros a los que deben definir una excepción (desbloquear) el puerto TCP 3389 para las conexiones entrantes. Para hacer esto siga las instrucciones del fabricante en particular de esta solución de firewall.

### Instalación

Con los siguientes pasos será capaz de instalar el XP Thinstuff / VS Server en menos de 5 minutos.

### Paso 1

Descargue Thinstuff XP/VS Server de la página http://www.thinstuffmexico.com.mx/descargas, guárdelo en algún lugar a nivel local y ejecute el instalador.

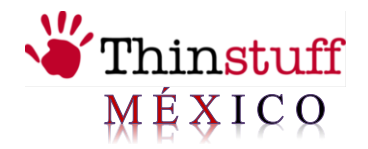

## Pasó 2

Seleccione el idioma.

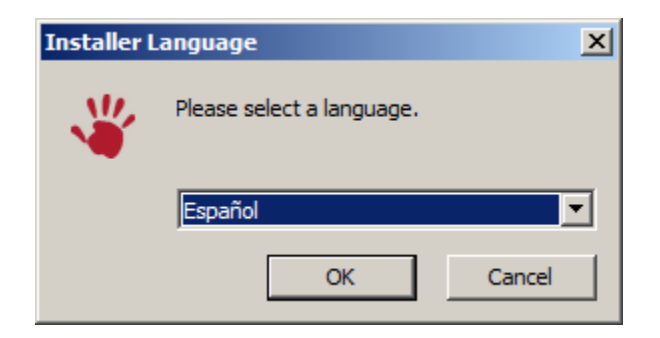

## Pasó 3

Bienvenido. Seleccione "Siguiente"

| 🍟 Instalación de XP/VS Terr | ninal Server 1.0.472 + TSX-USB 1.0.74                                                                                                    |
|-----------------------------|----------------------------------------------------------------------------------------------------|
| Thinstuff                   | Bienvenido al Asistente de<br>Instalación de XP/VS Terminal<br>Server 1.0.472 + TSX-USB 1.0.74<br>Este programa instalará XP/VS Terminal Server 1.0.472 +<br>TSX-USB 1.0.74 en su ordenador.<br>Se recomienda que cierre todas las demás aplicaciones antes<br>de iniciar la instalación. Esto hará posible actualizar archivos<br>relacionados con el sistema sin tener que reiniciar su<br>ordenador.<br>Presione Siguiente para continuar. |
|                             | Siguiente > Cancelar                                                                                                    |

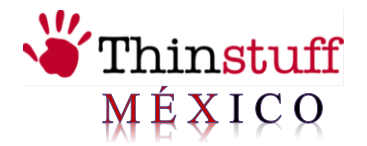

### Paso 4

Para continuar con la instalación debe aceptar los términos y acuerdos de la licencia para el usuario y presionar "Acepto".

| 🝟 Instalación de XP/VS Terminal Server 1.0.472 + TSX-USB 1.0.74                                                                                                    |
|----------------------------------------------------------------------------------------------------|
| Chinstuff         Acuerdo de licencia           Por favor revise los términos de la licencia antes de instalar XP/VS           Terminal Server 1.0.472 + TSX-USB 1.0.74.                                                                                                    |
| Presione Avanzar Página para ver el resto del acuerdo.                                                                                                    |
| Thinstuff END-USER LICENSE AGREEMENT. Before using<br>this Thinstuff PRODUCT, carefully read the following<br>terms and conditions. Installation, copying or use<br>of the Thinstuff software by you indicates your<br>acceptance of this agreement. This is a legal and<br>binding agreement between you and Thinstuff s.r.o. if<br>you do not accept this agreement, no license is<br>granted to you for use of the software and you must<br>immediately return the unused software and all |
| Si acepta todos los términos del acuerdo, seleccione Acepto para continuar. Debe aceptar el<br>acuerdo para instalar XP/VS Terminal Server 1.0.472 + TSX-USB 1.0.74.                                                                                                    |
| Thinstuff s.r.o                                                                                                    |

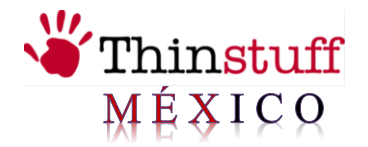

### Paso 5

Elija si desea instalar XP/VS Terminal Server o solo TSX USB cliente.

Si este es el servidor donde tus usuarios se conectaran elije instalación de servidor.

Si este es una estación de trabajo escoge la opción instalación estación de trabajo TSX USB Client Addon.

| 📲 Instalación de XP/VS Terminal Server 1.0.472 + TSX-USB 1.0.74 📃 🔍                                                                                                    |
|----------------------------------------------------------------------------------------------------|
| Selección de productos<br>Es esta una estación de trabajo o la instalación de servidor?                                                                                                    |
| Por favor, elija si desea instalar el XP/VS Terminal Server o sólo el TSX USB Client.<br>Si este es el servidor donde tus usuarios se conectarán por favor elige<br>"Instalación de servidor" más abajo.<br>Si éste es un estación de trabajo, debes escoger la opción "TSX USB Client AddOn".<br>TSX USB es opcional y no necesario para conectar al servidor. |
| <ul> <li>Instalación de servidor: Instalar el XP/VS Terminal Server</li> <li>Instalación de estación de trabajo: Instalar el TSX USB Remote Desktop Client AddOn</li> </ul>                                                                                                    |
| Thinstuff s.r.o                                                                                                    |

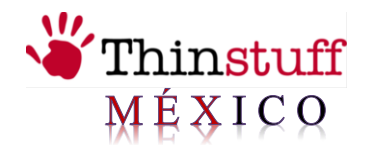

## Paso 6

El producto se instalará en el siguiente directorio de destino.

| 🍟 Instalación de XP/VS Terminal Server 1.                                                  | 0.472 + TSX-U    | JSB 1.0.74            |                |
|--------------------------------------------------------------------------------------------|------------------|-----------------------|----------------|
| Begir lugar de<br>Thinstuff                                                                | instalación      |                       |                |
| El producto seleccionado se instalará en esta o<br>presione en Examinar y seleccione otro. | arpeta. Si desea | a usar otro directo   | rio, por favor |
| Directorio de Destino C:\Program Files\Thinstuff\XPVS Server                               |                  | <u>E</u> xam          | inar           |
| Espacio requerido: 36.2MB<br>Espacio disponible: 32.2GB<br>Thinstuff s.r.o.                |                  |                       |                |
|                                                                                            | < <u>A</u> trás  | <u>Siguiente &gt;</u> | Cancelar       |

| 🝟 Instalación de XP/VS Terminal Server 1.0.465 + TSX-USB 1.0.74                                                                   | <u> </u> |
|----------------------------------------------------------------------------------------------------|----------|
| Elegir lugar de instalación                                                                                                    |          |
| El producto seleccionado se instalará en esta carpeta. Si desea usar otro directorio, por presione en Examinar y seleccione otro. | favor    |
| Directorio de Destino           C:\Program Files\Thinstuff\TSX-USB   Examinar                                                     |          |
| Espacio requerido: 29.2MB<br>Espacio disponible: 32.2GB                                                                           |          |
| Thinstuff s.r.o                                                                                                    | celar    |

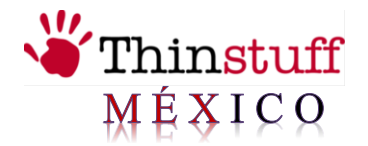

## Pasó 7

Si seleccionaste **instalación de servidor** deberás seleccionar que versión es la que vas a instalar (Professional, Standard, Lite).

| 🖐 Instalación de XP/VS Te                                                                                                    | erminal Server 1.0.472 + TSX-USB 1.0.74                                                         |  |  |  |  |
|----------------------------------------------------------------------------------------------------|-------------------------------------------------------------------------------------------------|--|--|--|--|
| "Thinstuff                                                                                                    | Selecciona XP/VS Versión de evaluación<br>Por favor seleccione la versión que se desea evaluar. |  |  |  |  |
| • Professional                                                                                                    |                                                                                                 |  |  |  |  |
| C Standard                                                                                                    |                                                                                                 |  |  |  |  |
| C Lite                                                                                                    |                                                                                                 |  |  |  |  |
| 🔘 Ninguno. Yo ya tiene                                                                                                    | una licencia válida.                                                                            |  |  |  |  |
| El Servidor de Terminales Thinstuff XP/VS en su versión *Lite*, no se puede instalar en un<br>equipo bajo Windows 2003/2008/2008R2 Server o que esté autentificando contra un<br>Dominio.<br>La versión Professional permite la redirección de los dispositivos del USB sobre RDP (por<br>ejemplo, los dispositivos MFC o escáners).<br>Por favor, visite http://www.thinstuff.com/products/xpvs-server para ver una comparación<br>detallada. |                                                                                                 |  |  |  |  |
| Thinstuff s.r.o.                                                                                                    |                                                                                                 |  |  |  |  |
|                                                                                                    | < <u>A</u> trás <u>Siguiente</u> > Cancelar                                                     |  |  |  |  |

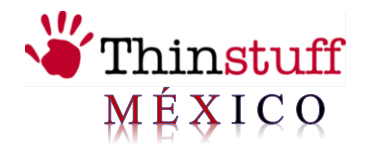

### Paso 8

Haga clic en instalar para ambos casos.

| Instalación de XP/VS Terminal Server 1.0.472 + TSX-USB 1.0.74 |          |
|---------------------------------------------------------------|----------|
| Listo para continuar con la instalación                       |          |
| Toda la información necesaria ha sido determinada.            |          |
| Por favor, haga dic en Instalar para continuar.               |          |
|                                                               |          |
|                                                               |          |
|                                                               |          |
|                                                               |          |
|                                                               |          |
|                                                               |          |
| Thinstuff s.r.o.                                              |          |
| < <u>A</u> trás [Instalar]                                    | Cancelar |

#### Paso 9

Seleccionar el botón terminar, seleccionando reiniciar ahora.

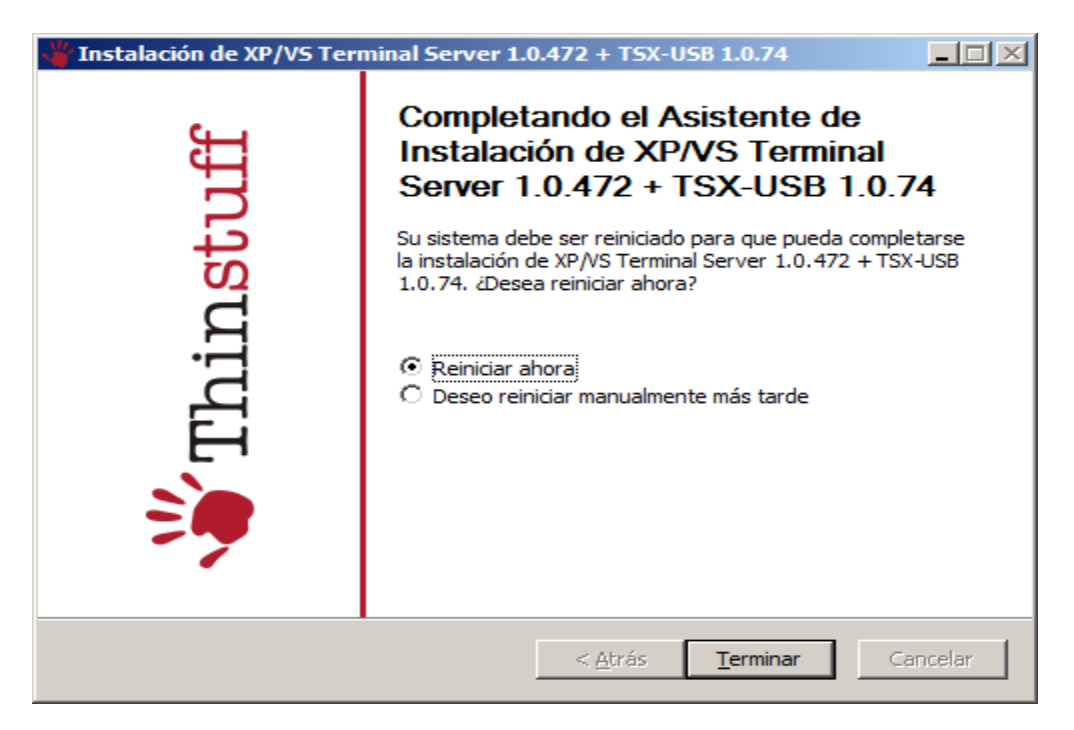

Thinstuff XP/VS Server 1.0.4 www.thinstuffmexico.com.mx

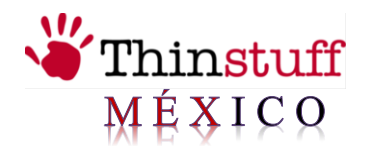

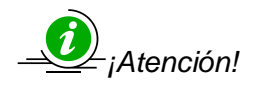

Ahora debe continuar para agregar una licencia válida!

### Uso de "Thinstuff XP / VS Server Administrador".

Esta sección se explica las características de "Thinstuff XP / VS Server Administrador".

#### Licencias

En esta sección aprenderá todo lo necesario sobre licencias de "Thinstuff XP/VS Server".

La licencia Thinstuff XP / VS Server le permite conectar de forma simultánea una cantidad específica de conexiones a escritorio remoto (actualmente, 3, 5, 10 o licencias de conexión ilimitada) a un equipo de Windows en la que Thinstuff XP / VS Server está instalado.

Existen las siguientes Licencias "Thinstuff XP / VS Server":

> Licencia de demostración Thinstuff XP / VS Server

Una "Licencia de demostración Thinstuff XP / VS Server ", dura 14 días a partir de la fecha de instalación. Después de esos 14 días no será capaz de crear más conexiones remotas de escritorio al equipo de Windows. Para continuar utilizando Thinstuff XP / VS Server, tendrá que comprar una Licencia completa de " Thinstuff XP / VS Server".

Las licencias completas de "Thinstuff XP / VS Server" por lo general tienen el formato "license\_serialnumber.tlic". por ejemplo, "License\_83.tlic".

Al no ser activada la licencia completa de "Thinstuff XP / VS Server". Después de esos 14 días, el llamado "modo de gracia" comienza el cual mostrará el siguiente mensaje de advertencia en la consola del sistema:

| Thinst | tuff XPVS Server                                                                                                    |  |
|--------|----------------------------------------------------------------------------------------------------|--|
| 1      | Your product is in the grace period, please check your licenses (this warning means that you are using trial licenses or some of the license have not been activated although they should already have been). |  |
|        | Ск                                                                                                    |  |

Por lo tanto debe "activar" su licencia "Thinstuff XP / VS Server" dentro de 14 días a partir de fecha de instalación.

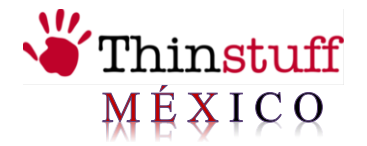

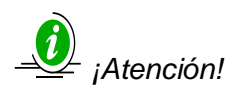

La licencia completa de "Thinstuff XP / VS Server" tiene que ser activada dentro de 14 días a partir de la fecha de instalación. Si cambia una pequeña parte de sus componentes de hardware (por ejemplo, tarjeta de red o disco duro), su licencia no tiene que ser activada otra vez. En caso de que el hardware del equipo de Windows en donde XP / VS Server se instaló con una licencia ya "activada" tiene que ser reemplazada por completo debido a un fallo de hardware o de cualquier otra razón, ponerse en contacto con su distribuidor o envíe un correo electrónico a <u>soporte@thinstuffmexico.com.mx</u>

#### ¿Cómo instalar la licencia completa de forma manual?

- > Abrir Thinstuff XP/VS Server Administrador.
- Seleccione Archivo
- Seleccione Importar licencia de archivo

| 🖞 Thinstuff XP/VS Terminal Server Administrator |                   |   |        |         |               |  |  |  |  |
|-------------------------------------------------|-------------------|---|--------|---------|---------------|--|--|--|--|
| Archivo Vista Opciones Ayuda                    |                   |   |        |         |               |  |  |  |  |
| Importar licencia de archivo                    |                   |   |        |         |               |  |  |  |  |
| Agregar / Activar licencia                      |                   |   |        |         |               |  |  |  |  |
| Salir Usuario ID Sesión Estado Tipo Cliente     |                   |   |        |         |               |  |  |  |  |
|                                                 | 🛾 🔏 Administrador | 1 | Activo | Console |               |  |  |  |  |
|                                                 | 👷 Eduardo         | 2 | Activo | RDP     | EDUARDOMACIEL |  |  |  |  |
|                                                 |                   |   |        |         |               |  |  |  |  |
|                                                 |                   |   |        |         |               |  |  |  |  |
|                                                 |                   |   |        |         |               |  |  |  |  |
|                                                 |                   |   |        |         |               |  |  |  |  |
|                                                 |                   |   |        |         |               |  |  |  |  |
|                                                 |                   |   |        |         |               |  |  |  |  |
|                                                 |                   |   |        |         |               |  |  |  |  |
|                                                 |                   |   |        |         |               |  |  |  |  |
| I I                                             |                   |   |        |         |               |  |  |  |  |
|                                                 |                   |   |        |         |               |  |  |  |  |
|                                                 |                   |   |        |         |               |  |  |  |  |
|                                                 |                   |   |        |         |               |  |  |  |  |
|                                                 |                   |   |        |         |               |  |  |  |  |
|                                                 |                   |   |        |         |               |  |  |  |  |
|                                                 |                   |   |        |         |               |  |  |  |  |
|                                                 |                   |   |        |         |               |  |  |  |  |
| I I                                             |                   |   |        |         |               |  |  |  |  |
|                                                 |                   |   |        |         |               |  |  |  |  |
|                                                 |                   |   |        |         |               |  |  |  |  |
|                                                 | I                 |   |        |         |               |  |  |  |  |
| Importar una nuevo archivo de licencia          |                   |   |        |         |               |  |  |  |  |

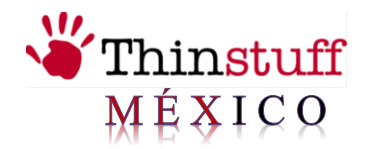

Seleccione el archivo de licencia y pulse "Abrir"

| 🝟 Abrir                                                   | ×                                                                                                    |
|-----------------------------------------------------------|----------------------------------------------------------------------------------------------------|
| Bus <u>c</u> ar en:                                       | Escritorio 💽 🌀 🏂 📂 🛄 🗸                                                                                                    |
| Sitios recientes<br>Escritorio<br>Administrador<br>Equipo | Nombre       ▲       ▼ Tamaño       ▼ Tipo       ▼ Fecha modificación       ▼ Atr         Administrador       ▲       ▲       ▲       ▲       ▲       ▲       ▲       ▲       ▲       ▲       ▲       ▲       ▲       ▲       ▲       ▲       ▲       ▲       ▲       ▲       ▲       ▲       ▲       ▲       ▲       ▲       ▲       ▲       ▲       ▲       ▲       ▲       ▲       ▲       ▲       ▲       ▲       ▲       ▲       ▲       ▲       ▲       ▲       ▲       ▲       ▲       ▲       ▲       ▲       ▲       ▲       ▲       ▲       ▲       ▲       ▲       ▲       ▲       ▲       ▲       ▲       ▲       ▲       ▲       ▲       ▲       ▲       ▲       ▲       ▲       ▲       ▲       ▲       ▲       ▲       ▲       ▲       ▲       ▲       ▲       ▲       ▲       ▲       ▲       ▲       ▲       ▲       ▲       ▲       ▲       ▲       ▲       ▲       ▲       ▲       ▲       ▲       ▲       ▲       ▲       ▲       ▲       ▲       ▲       ▲       ▲       ▲       ▲ |
| Keu                                                       |                                                                                                    |
|                                                           | Nombre: license_29958                                                                                                    |
|                                                           | Tipo: License Files (*tlic) Cancelar                                                                                                    |

A continuación podrá ver el diálogo de confirmación "Licencia de importación con éxito"

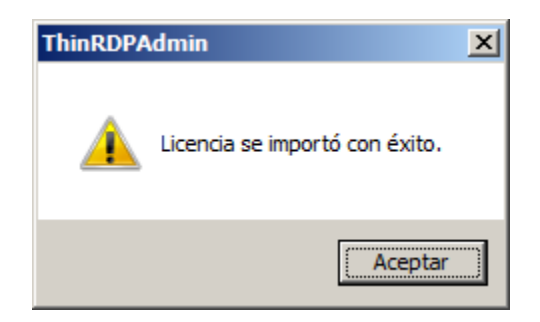

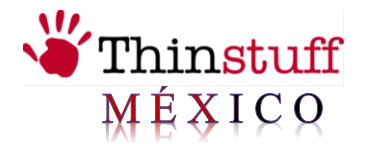

Puede ver la licencia de importación en Thinstuff XP / VS Server Administrador del programa:

| Thinstuff XP/VS Terminal Server Administrator |                         |                       |                        |               |               |               |           |  |  |
|-----------------------------------------------|-------------------------|-----------------------|------------------------|---------------|---------------|---------------|-----------|--|--|
| <u>Archivo V</u> ista <u>O</u> pciones Ayuda  |                         |                       |                        |               |               |               |           |  |  |
| Servidor de Terminales EDMAC                  | Información de Licencia |                       |                        |               |               |               |           |  |  |
|                                               | ID                      | Archivo               | Estado/Tipo            | Activación    | Expiración de | Prórroga de L | Conexione |  |  |
|                                               | 29958                   | C:/ProgramData/Thinst | Demo/Prueba (Prórroga) | No disponible |               | 2010-Nov-11   | Unlimited |  |  |
|                                               | L                       |                       |                        |               |               |               |           |  |  |
|                                               | -                       |                       |                        |               |               |               |           |  |  |
|                                               |                         |                       |                        |               |               |               |           |  |  |
|                                               |                         |                       |                        |               |               |               |           |  |  |
|                                               |                         |                       |                        |               |               |               |           |  |  |
|                                               |                         |                       |                        |               |               |               |           |  |  |
|                                               | L                       |                       |                        |               |               |               |           |  |  |
|                                               | L                       |                       |                        |               |               |               |           |  |  |
|                                               |                         |                       |                        |               |               |               |           |  |  |
|                                               |                         |                       |                        |               |               |               |           |  |  |
|                                               | -                       |                       |                        |               |               |               |           |  |  |
|                                               |                         |                       |                        |               |               |               |           |  |  |
|                                               |                         |                       |                        |               |               |               |           |  |  |
|                                               |                         |                       |                        |               |               |               |           |  |  |
|                                               |                         |                       |                        |               |               |               |           |  |  |
|                                               |                         |                       |                        |               |               |               |           |  |  |
|                                               |                         |                       |                        |               |               |               |           |  |  |
|                                               | <u> </u>                |                       |                        |               |               |               |           |  |  |
|                                               |                         |                       |                        |               |               |               | 1         |  |  |

Al seleccionar una licencia y usando el menú local (botón derecho del ratón) puede eliminar las licencias no utilizadas o activar las licencias no activadas.

| Thinstuff XP/VS Terminal Server Administrator |                              |                        |               |               |             |            |              |  |  |
|-----------------------------------------------|------------------------------|------------------------|---------------|---------------|-------------|------------|--------------|--|--|
| Archivo Vista Opciones Ayuda                  | Archivo Vista Opciones Ayuda |                        |               |               |             |            |              |  |  |
| Servidor de Terminales                        | Información de Licencia      |                        |               |               |             |            |              |  |  |
| l ° I                                         | ID                           | Estado/Tipo            | Activación    | Expiración de | Prórroga de | Conexiones | Versión      |  |  |
|                                               | 29958                        | Demo/Prueba (Prórroga) | No disponible |               | 2010-Nov-11 | Unlimited  | Standard     |  |  |
|                                               | <b>1</b> 3                   | Borrar                 | No disponible |               | 2010-Nov-12 | 10         | Professional |  |  |
|                                               |                              | Activar Licencia       |               |               |             |            |              |  |  |
|                                               |                              |                        |               |               |             |            |              |  |  |
|                                               |                              |                        |               |               |             |            |              |  |  |
|                                               |                              |                        |               |               |             |            |              |  |  |
|                                               | L                            |                        |               |               |             |            |              |  |  |
|                                               |                              |                        |               |               |             |            |              |  |  |
|                                               |                              |                        |               |               |             |            |              |  |  |
|                                               |                              |                        |               |               |             |            |              |  |  |
|                                               | L                            |                        |               |               |             |            |              |  |  |
|                                               |                              |                        |               |               |             |            |              |  |  |
| I I                                           |                              |                        |               |               |             |            |              |  |  |
|                                               |                              |                        |               |               |             |            | 11.          |  |  |

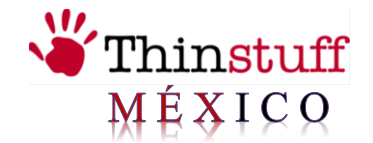

> Al seleccionar activar licencia aparecerá un cuadro donde viene el **hardwarekey** de la activación, seleccionamos el botón que dice copy **hardware key** to clipboard.

| 10                                                                                            | Archivo                                                                                                    | Estado/Tipo | Activación | Expiración | Conexione |  |  |
|-----------------------------------------------------------------------------------------------|----------------------------------------------------------------------------------------------------|-------------|------------|------------|-----------|--|--|
|                                                                                               |                                                                                                    |             |            |            |           |  |  |
|                                                                                               |                                                                                                    |             |            |            |           |  |  |
|                                                                                               |                                                                                                    |             |            |            |           |  |  |
|                                                                                               |                                                                                                    |             |            |            |           |  |  |
|                                                                                               |                                                                                                    |             |            |            |           |  |  |
| nformació                                                                                     | n de Activación —                                                                                                    |             |            |            |           |  |  |
| nformació<br>nardware<br>nardware<br>nardware<br>nardware<br>nardware<br>nardware<br>nardware | in de Activación<br>KeyVersion=3<br>Key[0]=65327299<br>Key[1]=14181024<br>Key[2]=0<br>Key[3]=402169299<br>Key[4]=176427245<br>Key[5]=1 | 90          |            |            |           |  |  |

> Pegamos el hardwarekey en el bloc de notas, lo guardamos para enviarlo.

| Sin título - Bloc de notas                                                                                                    |         |
|----------------------------------------------------------------------------------------------------|---------|
| Archivo Edición Formato Ver Ayuda                                                                                                    |         |
| yerkvo gladon Formato Ver Avgda<br>har dwar ekey [0] = 65327299<br>har dwar ekey [1] = 14181024<br>har dwar ekey [1] = 14181024<br>har dwar ekey [2] = 0<br>har dwar ekey [2] = 0<br>har dwar ekey [3] = 4021692990<br>har dwar ekey [3] = 4021692990<br>har dwar ekey [3] = 4021692990<br>har dwar ekey [3] = 4021692990<br>har dwar ekey [3] = 4021692990<br>har dwar ekey [3] = 4021692990<br>har dwar ekey [3] = 4021692990<br>har dwar ekey [3] = 4021692990<br>har dwar ekey [3] = 4021692990<br>har dwar ekey [3] = 4021692990<br>har dwar ekey [3] = 4059807827<br>har dwar ekey [4] = 56824816<br>har dwar ekey [4] = -65824816<br>har dwar ekey [1] = -65824816<br>har dwar ekey [1] = -2385542150<br>har dwar ekey [1] = -2385542150<br>har dwar ekey [1] = -2386540921<br>har dwar ekey [1] = -2386540921<br>har dwar ekey [1] = -2386540921<br>har dwar ekey [1] = -86972<br>har dwar ekey [1] = -86972<br>har dwar ekey [1] = -797195646<br>har dwar ekey [2] = -78647169<br>har dwar ekey [2] = -786472<br>har dwar ekey [2] = -86972<br>har dwar ekey [2] = -86972<br>har dwar ekey [2] = -86972<br>har dwar ekey [2] = -78645169<br>har dwar ekey [2] = -78645169<br>har dwar ekey [2] = -786472<br>har dwar ekey [2] = -86972<br>har dwar ekey [2] = -86972<br>har dwar ekey [2] = -86972<br>har dwar ekey [2] = -86972<br>har dwar ekey [2] = -86972<br>har dwar ekey [2] = -86972<br>har dwar ekey [2] = -86972<br>har dwar ekey [2] = -86972<br>har dwar ekey [2] = -86972<br>har dwar ekey [2] = -86972<br>har dwar ekey [2] = -86972<br>har dwar ekey [2] = -1109634<br>har dwar ekey [2] = -0<br>har dwar ekey [2] = -0<br>har dwa |         |
| lardwarekey[33]=809/2<br>lardwarekey[34]=193248610<br>lardwarekey[35]=0                                                                                                    |         |
|                                                                                                    | •<br>// |

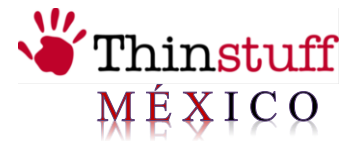

#### Otras funciones de Thinstuff XP / VS de Server Administrador".

• En el menú principal hay opciones que puede seleccionar **"Permitir conexiones con contraseña en blanco"**. Esto permite a los usuarios que no tienen una contraseña establecida se conecten a un escritorio remoto del ordenador central. Esta función está desactivada por defecto por razones de seguridad.

• En el menú principal esta Ayuda donde puede ver la versión del programa. Esta información puede ser necesaria para fines de apoyo.

• En la configuración predeterminada de los usuarios se limitan a una sola conexión remota en paralelo.

Puede permitir múltiples conexiones paralelas a un escritorio remoto por usuario, con la ejecución de gpedit.msc en "Plantillas administrativas"  $\rightarrow$  "Windows Componentes"  $\rightarrow$  "Servicios de Terminal Server"  $\rightarrow$  "Restringir la Terminal Services a los usuarios a una única sesión remota".

|              | Explain                                                    |
|--------------|------------------------------------------------------------|
| 🕃 Re         | estrict Terminal Services users to a single remote session |
| ⊖ No         | t <u>C</u> onfigured                                       |
| ⊃ <u>E</u> n | abled                                                      |
| ● Dis        | abled                                                      |
|              |                                                            |
|              |                                                            |
|              |                                                            |
|              |                                                            |
|              |                                                            |
|              |                                                            |
|              |                                                            |
|              |                                                            |
|              |                                                            |
| Suppo        | rted on: ∵At least Microsoft Windows XP Terminal Services  |

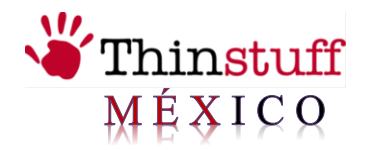

| Eile Action ⊻iew Help<br>← → 💼 🖬 🖫 🔗                                                                                                    |                                                                                                    |                                                                                                    |
|----------------------------------------------------------------------------------------------------|----------------------------------------------------------------------------------------------------|----------------------------------------------------------------------------------------------------|
| Local Computer Policy     Local Computer Policy     Software Settings     Windows Settings     Administrative Templates     Administrative Templates     Administrative Templates     NetWeeting     RSS Feeds     Internet Explorer     Application Compatibility     Event Viewer     Internet Information Servic     Security Center     Task Scheduler     Windows Explorer     Windows Installer     Windows Installer     Windows Messenger     Windows Mesla Digital Rigt     Windows Movie Maker     Windows Woke Maker     Windows Woke Maker     Windows Woke Maker     Windows Woke Maker     Windows Woke Maker     Windows Woke Maker     Windows Woke Maker     Windows Woke Maker     Windows Woke Maker     Windows Woke Maker     Windows Woke Maker     Windows Woke Maker     Windows Woke Maker     Windows Media Player     System     Network | Setting         Client/Server data redirection         Encryption and Security         Licensing         Temporary folders         Client         Session Directory         Sessions         Keep-Alive Connections         Automatic reconnection         Restrict Terminal Services users to a single remote ses,         Enforce Removal of Remote Desktop Wallpaper         Deny log off of an administrator logged in to the consol         Limit maximum color depth         Allow users to connect remotely using Terminal Services         Do not allow local administrators to customize permissi         Remove Windows Security item from Start menu         Remove Disconnect option from Shut Down dialog         Set rules for remote control of Terminal Services user         Start a program on connection | State Not configured Not configured |

En el menú emergente (botón derecho del ratón), puede seleccionar las siguientes opciones:

| Thinstuff XP/VS Terminal Server Administrator |                  |                                          |                  |        |         |               |  |  |
|-----------------------------------------------|------------------|------------------------------------------|------------------|--------|---------|---------------|--|--|
| Archivo Vista Opciones Ayud                   | a                |                                          |                  |        |         |               |  |  |
| Servidor de Terminales EDMAC                  | Información de S | Información de Sesión del servidor EDMAC |                  |        |         |               |  |  |
|                                               | Usuario          | ID Se                                    | sión             | Estado | Tipo    | Cliente       |  |  |
|                                               | Administrador    | 1                                        |                  | Activo | Console |               |  |  |
|                                               | Eduardo          | 2                                        | Enviar mensaie.  |        | RDP     | EDUARDOMACIEL |  |  |
|                                               |                  |                                          |                  |        |         |               |  |  |
|                                               |                  |                                          | Conectar         |        |         |               |  |  |
|                                               |                  |                                          | Desconectar      |        |         |               |  |  |
|                                               |                  |                                          | Control Remoto   |        |         |               |  |  |
|                                               |                  |                                          | Control Relifoto |        |         |               |  |  |
|                                               |                  |                                          |                  |        |         |               |  |  |
|                                               |                  |                                          |                  |        |         |               |  |  |
|                                               |                  |                                          |                  |        |         |               |  |  |
|                                               |                  |                                          |                  |        |         |               |  |  |
|                                               |                  |                                          |                  |        |         |               |  |  |
|                                               |                  |                                          |                  |        |         |               |  |  |
|                                               |                  |                                          |                  |        |         |               |  |  |
|                                               |                  |                                          |                  |        |         |               |  |  |
|                                               |                  |                                          |                  |        |         |               |  |  |
|                                               |                  |                                          |                  |        |         |               |  |  |
|                                               |                  |                                          |                  |        |         |               |  |  |
|                                               |                  |                                          |                  |        |         |               |  |  |
|                                               |                  |                                          |                  |        |         |               |  |  |
| L]                                            |                  |                                          |                  |        |         |               |  |  |
|                                               |                  |                                          |                  |        |         | 11            |  |  |

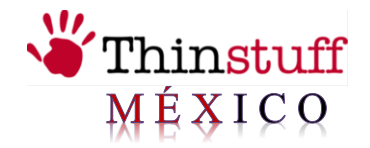

## > Enviar mensaje

Aquí puede enviar mensajes al usuario que está conectado en ese momento.

| Enviar mensaje | ×        |
|----------------|----------|
| Título         |          |
|                |          |
| Cuerpo         |          |
|                |          |
|                |          |
|                |          |
|                |          |
| OK             | Cancelar |

### > Conectar

Aquí puede conectarse a una sesión de escritorio remoto de un usuario.

| Se requiere Password para Conectarse         |  |  |  |  |  |
|----------------------------------------------|--|--|--|--|--|
| Teclee el password del usuario seleccionado: |  |  |  |  |  |
|                                              |  |  |  |  |  |
|                                              |  |  |  |  |  |
| OK Cancelar                                  |  |  |  |  |  |
|                                              |  |  |  |  |  |

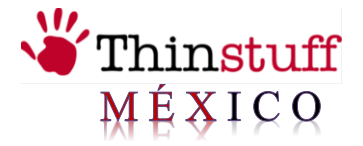

### > Desconectar

Aquí puede desconectar una sesión de escritorio remoto de un usuario.

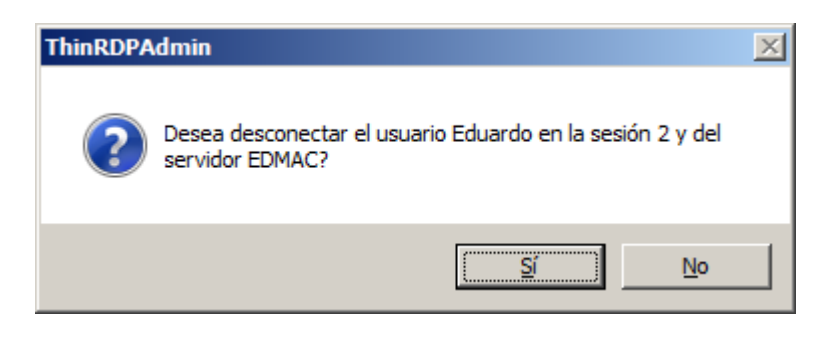

### Salir

Aquí puede cerrar la sesión de un escritorio remoto conectado.

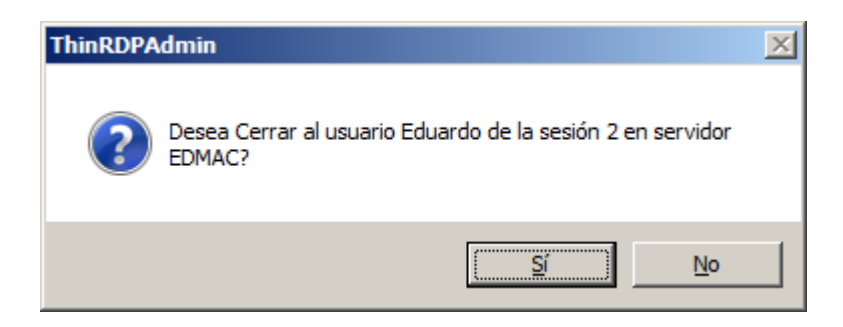

## > Control remoto

Aquí puede tomar el control del escritorio remoto. Un ejemplo útil para fines de apoyo.

| C | ontrol Remo                 | to                              |                                 | <u>? ×</u>      |
|---|-----------------------------|---------------------------------|---------------------------------|-----------------|
|   | Hot key                     |                                 |                                 |                 |
|   | Para termin<br>tecla más la | ar una conexió<br>mostrada a co | n, utilice esta<br>Intinuación: | <b>{*}</b><br>▼ |
|   | Shift                       | Ctrl                            | l Alt                           |                 |
|   |                             | OK                              | Cancelar                        |                 |